## Create a VisualDx Personal Account and Earn CME!

With every search run or differential built, you will earn 0.5 CME credits while logged in with your personal account!

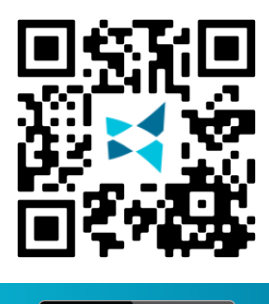

Available on the App Store

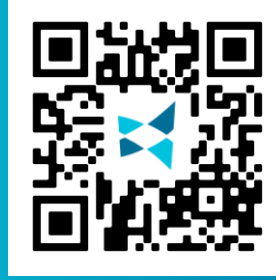

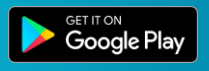

Since your institution has access to VisualDx, you can sign up for your own personal account to use VisualDx on any mobile device or computer.

- From a computer that is connected to your institution's wifi, go to visualdx.com/visualdx.
- Click Create a Personal Account and fill out the information to create a personal login account.
- 3 For mobile: search VisualDx in either the App Store or Google Play. Download to your mobile device and enter the username and password you created in Step #2.
  - For web: go to www.visualdx.com and click on LOG IN in the upper right-hand corner to log into the web version with your personal credentials.

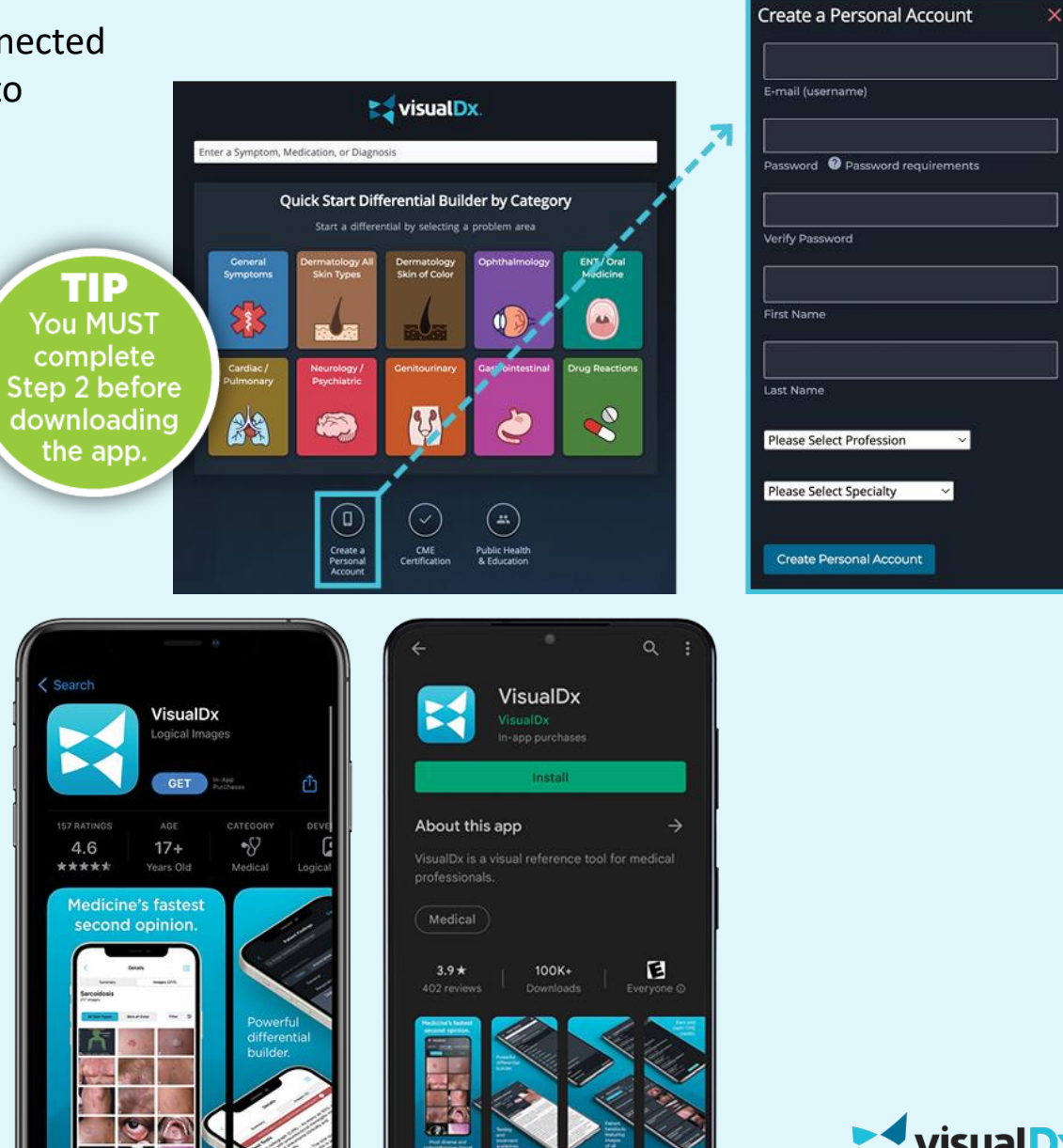